# **CADASTRO DE PROJETO**

√ Cada Centro de Ensino e/ou unidade da Administração Central recebe SENHA para efetivar todos os procedimentos on-line.

√ Para cadastrar projeto no Programa Integrado de Bolsas - PIB o professor ou o responsável, <u>com a senha de acesso em mãos</u>, deve seguir os procedimentos abaixo:

1º Acesse a página do PIB no sítio <u>http://www.prograd.ufes.br/pib</u>;

2º No menu à esquerda, clique em Acesso ao sistema ; abrirá a página de acesso ao PIB-UFES.

Programa Integrado de Bolsas

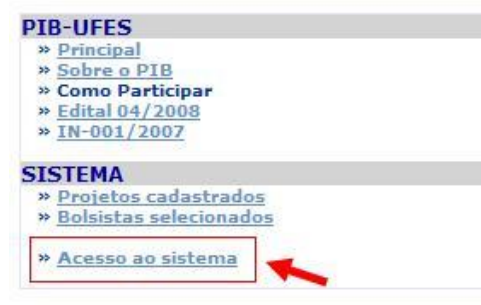

## Calendário Oficial do PIB

CALENDÁRIO - OUTUBRO DE 2008 - PRÓXIMAS DATAS:

24, 27 e 28/10/2008 - ENVIO DE FREQUÊNCIA MENSAL

#### AVISO GERAL

Os dados bancários a ser informados devem ser obrigatoriamente do BB ou CEF (corrente ou poupança); se INCORRETOS ou de TERCEIROS implicará a perda do direito de recebimento da bolsa no valor do referido mês. NÃO É PERMITIDO RECEBIMENTO CONCOMITANTE DE BOLSAS, SOB PENA DE RESPONDER POR ESTE ATO NAS INSTÂNCIAS COMPETENTES.

#### LISTA DE DOCUMENTOS DOS BOLSISTAS NECESSARIOS PARA PROJETOS PAD E PID.

| -   |    | - 1 |    |     |    |   |
|-----|----|-----|----|-----|----|---|
| Cop | ia | Id  | en | tid | ad | e |

Copia CPF

Copia cartao do banco (Numero de agência e da conta para depósito do pagamento)

Copia do Histórico Parcial

Comprovante de Matrícula

Ficha de Inscrição Online Assinada pelo aluno

3º Selecione a <u>Unidade</u> a qual está vinculado o projeto a ser cadastrado e digite a <u>senha</u> para acessar o sistema; abrirá o menu de opções.

Programa Integrado de Bolsas

ATENÇÃO! Por motivos de segurança, sua sessão não pode durar mais de 25 minutos. Decorrido esse tempo sua sessão será finalizada! Obrigado!

|       | Unidade | Selecione | ×         |
|-------|---------|-----------|-----------|
|       |         |           | Meteody - |
| Senha | Senha   |           |           |

## 4º Clique em Cadastrar Projetos.

# Programa Integrado de Bolsas

## AVISO - CENTROS/SETORES

A SENHA É DE INTEIRA RESPONSABILIDADE DA DIREÇÃO DO CENTRO / UNIDADE ADMINISTRATIVA.

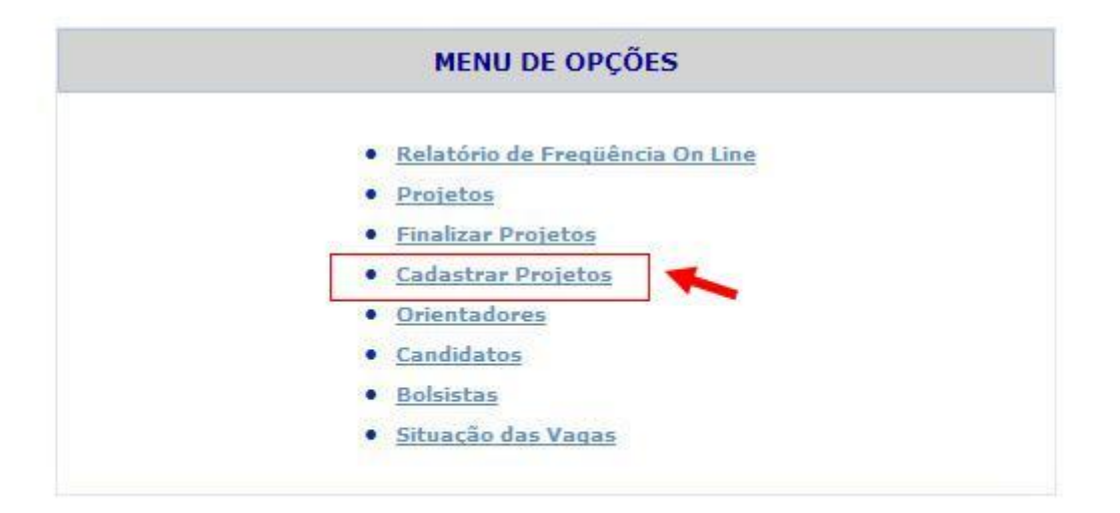

5º Preencha TODOS os campos solicitados e ao término confirme o cadastro. Saia do sistema e confira se o projeto cadastrado aparece já disponibilizado na listagem à esquerda da página "Projetos cadastrados".

Programa Integrado de Bolsas

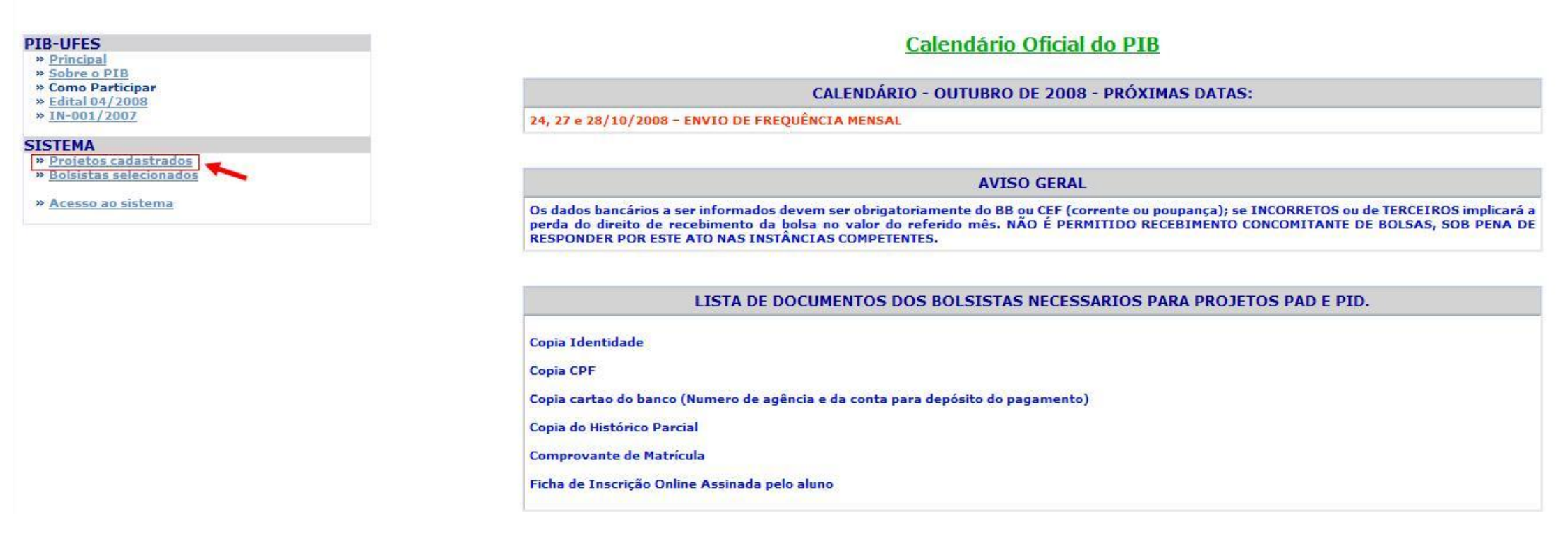